## Performance Reviews: Manager

#### HOW TO REASSIGN A PERFORMANCE REVIEW

Within each step of the Performance Review process that results in a task being assigned to the manager, the review will be routed based on the current manager in Workday. These steps include:

- Employee submits the self-evaluation or self-evaluation is moved forward and the manager is assigned the task to complete the performance review.
  - The employee re-submits the self-evaluation after it has been returned by the manager (optional).
- Employee writes final comments/acknowledges the review and submits to the manager for their final comments/acknowledgement.

If you were **not the employee's primary manager for the majority** of the performance period **AND** you **do not have enough information** to complete the review or you **did not complete the previous manager step** in the process, you can reassign the performance review to another manager.

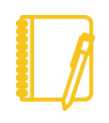

**Note**: You will need to reassign the form for each manager-related task in the performance review process as outlined above.

**1.** From your Workday inbox, select the performance review task

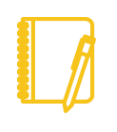

**Note**: the performance review needs to be with the manager to complete the reassignment step. If the performance is still in the self-evaluation step, refer to the <u>Move Self-Evaluation Forward</u> job aid.

2. Within the task, click on the cog in the upper right corner of the task and click **Reassign**.

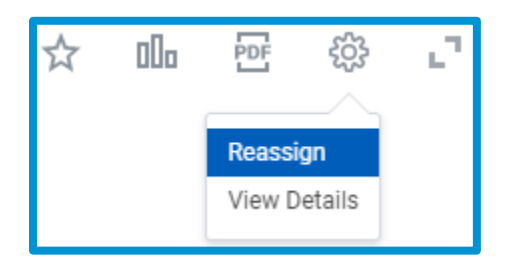

# Geisinger

## Performance Reviews: Manager

**3.** A new task window will open. Click the drop-down menu in the Proposed Person box to identify the reassigned manager.

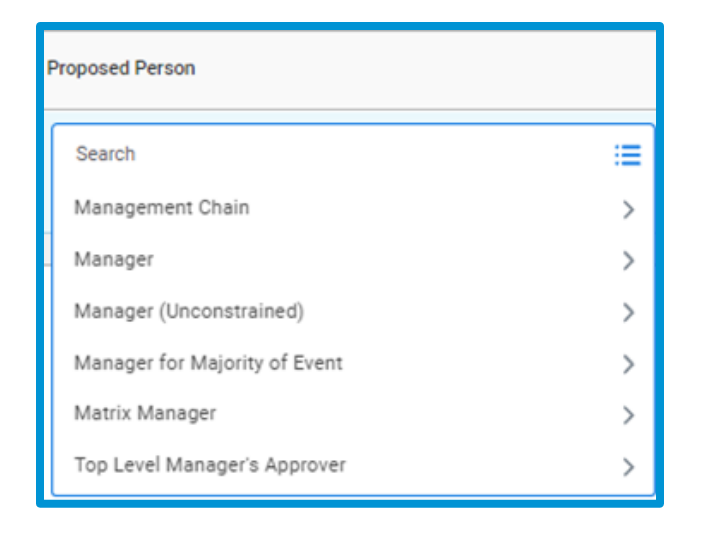

To select the reassigned manager, use one of the following options:

- From the **Search menu**, type in the manager's name.
- Management Chain you and any managers above you in your management structure. (If the employee has an Additional Manager, the Additional Manager along with any manages above them will be listed).
- Manager for the Majority of the Event the manager who the employee reported to for the majority of the performance period

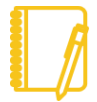

Note: It is important that you notify the manager you selected for reassignment. The manager will not receive any notification outside of Workday and therefore you need to let them know this task is reassigned to them since you are ultimately responsible for making sure the review is completed.

4. Once you select the reassigned manager, you must include comments. These comments should explain why you are reassigning the form and the date you informed the reassigned manager. The task is submitted to the Workday Administration for approval and comments will assist in the approval process.

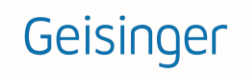

### Performance Reviews: Manager

|                        | = ⊡ <b>.</b> '                                                                                           |
|------------------------|----------------------------------------------------------------------------------------------------|
| Proposed Person        | Reassignment Reason                                                                                      |
| Marcus Andrews (72888) | I was only this person's<br>manager for the last 3<br>weeks and spoke to the<br>previous manager on 8/15 |

#### 5. Click OK.

The Workday task will not be removed from your Workday inbox until it is approved. Once approved, the task will be removed and the reassigned manager will have the task in their Workday inbox.

As the reassigned manager completes additional steps in the performance review process, **each manager-related step will need to be reassigned**.

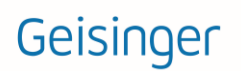